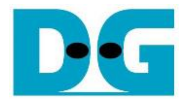

# **AES256XTSSTGIP Demo Instruction**

Rev1.01 9-May-2024

This document describes the instruction to demonstrate the operation of AES256XTSSTGIP on FPGA development boards. In the demonstration, AES256XTSSTGIP are used to encrypt and decrypt data between two memories in FPGA. User can fill memory with plain or cipher data patterns, set encryption key, tweakable key, Initialization Vector (IV) and control test operation via serial console.

### 1 Environment Setup

To operate AES256XTSSTGIP demo, please prepare following test environment.

- 1) FPGA development board
  - Versal Premium Series VPK120 Evaluation Kit or
  - Versal AI Core Series VCK190 Evaluation Kit
- 2) Test PC.
- 3) JTAG connection connecting between FPGA boards and Test PC
  - Micro USB cable for VPK120 or
  - USB type-C cable for VCK190 board.
- 4) Vivado tool for programming FPGA installed on Test PC.
- 5) Serial console software such as TeraTerm installed on Test PC. The setting on the console is Baudrate=115200, Data=8-bit, Non-parity and Stop=1.
- 6) Batch file named "AES256XTSSTG4XIPTest.bat" or "AES256XTSSTG2XIPTest.bat" (To download these files, please visit our web site at www.design-gateway.com)

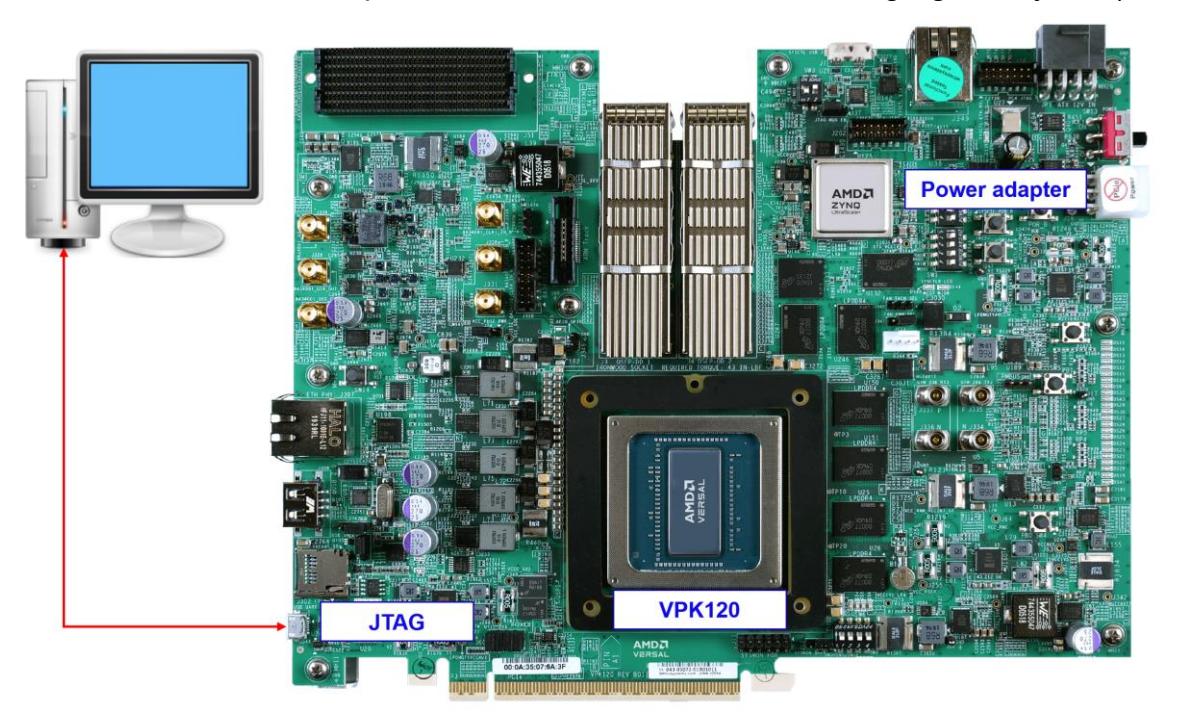

Figure 1-1 AES256XTSSTG4XIP demo environment on VPK120 board

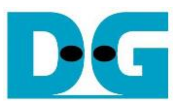

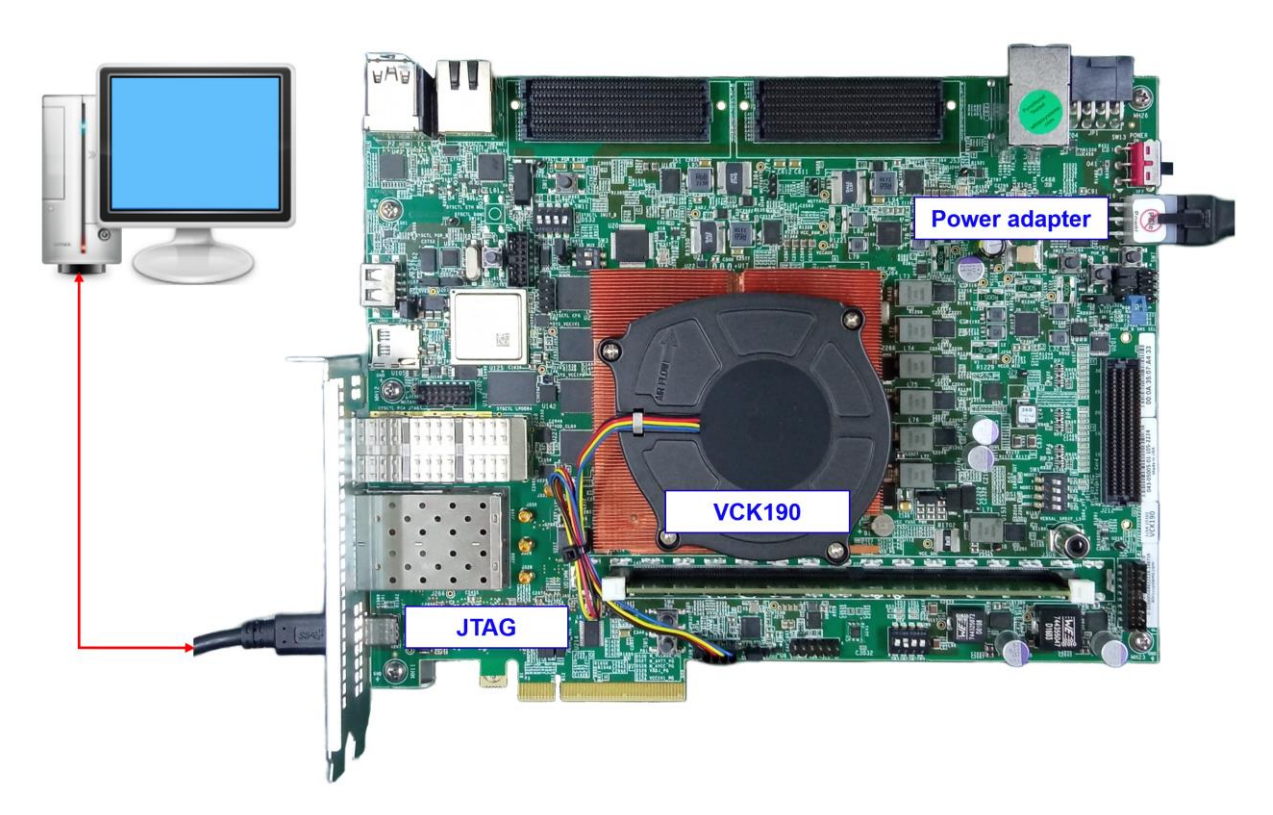

# Figure 1-2 AES256XTSSTG2XIP demo environment on VCK190 board

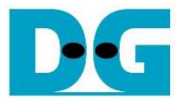

# 2 FPGA development board setup

- 1) Make sure power switch is off and connect power supply to FPGA development board.
- Connect USB cables between FPGA board and PC via micro USB port for VPK120 or USB type-C port for VCK190.
- 3) Power on system.
- 4) Download configuration file and firmware to FPGA board by following step,
  - a) open Vivado TCL shell.
  - b) change current directory to download folder which includes demo configuration file.
  - c) Type "AES256XTSSTG4XIPTest.bat" or "AES256XTSSTG2XIPTest.bat", as shown in Figure 2-1.

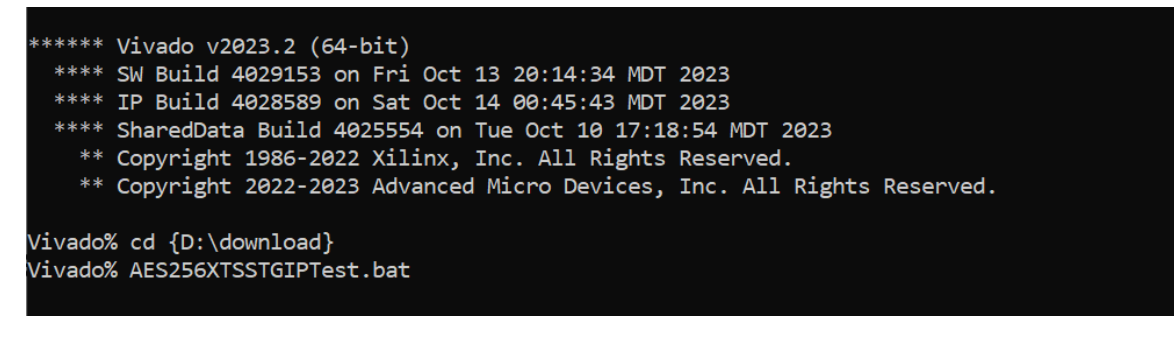

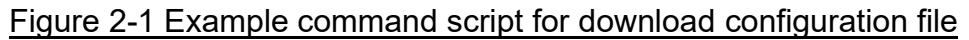

### 3 Serial Console

User can fill RAMs with plain data or cipher data patterns, set encryption key, set tweakable key, IV and control test operation via the serial console. When configuration is completed, AES256XTSSTGdemo command menu will be displayed as shown in Figure 3-1. The detailed information of each menu is described in topic 4.

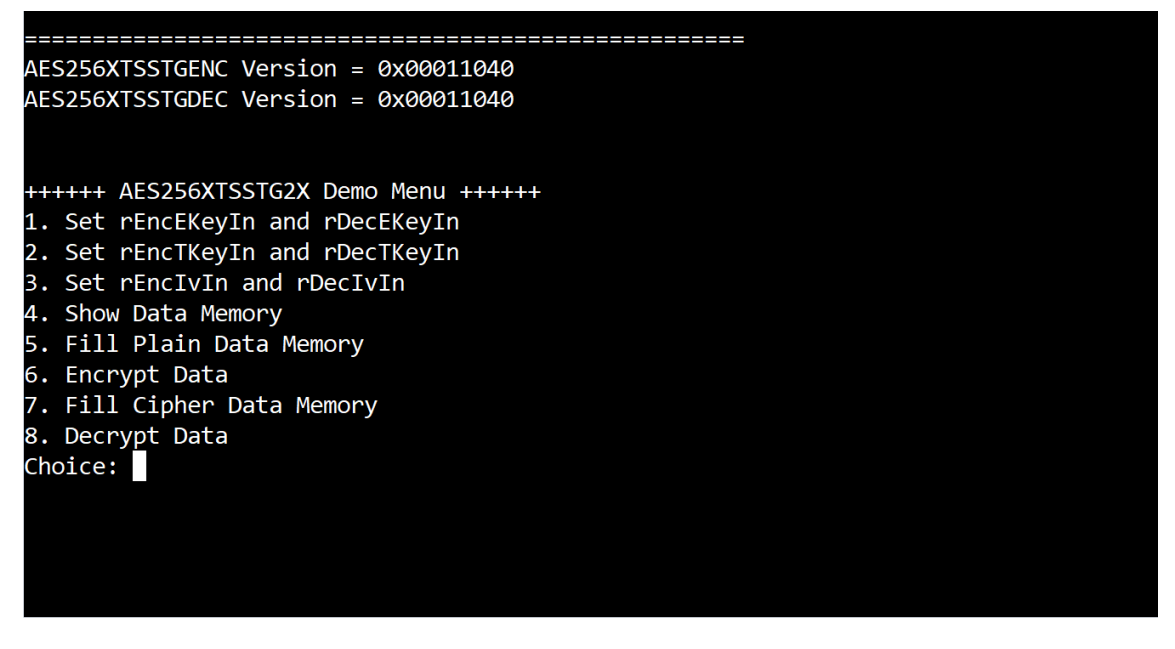

Figure 3-1 Serial console

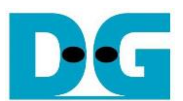

# 4 Command detail and testing result

#### 4.1 Set encryption key

Step to set encryption key as follows

- a) Select "1. Set rEncEKeyIn and rDecEKeyIn".
- b) Current rEncEKeyIn will be displayed on serial console as shown in Figure 4-1.
- c) Set new rEncEKeyIn: User is allowed to input new key in hex format or press "enter" to skip setting new key. Then the current encryption key is printed again.
- d) Current rDecEKeyIn key will be displayed on serial console.
- e) Set new rDecEKeyIn key: User is allowed to input new key in hex format or press "enter" to use rEncEKeyIn as rDecEKeyIn. Then the current decryption key is printed again.

| ++++++ AES256XTSSTG2X Demo Menu ++++++                                                        |
|-----------------------------------------------------------------------------------------------|
| 1. Set rEncEKeyIn and rDecEKeyIn                                                              |
| 2. Set rEncTKeyIn and rDecTKeyIn                                                              |
| 3. Set rEncIvIn and rDecIvIn                                                                  |
| 4. Show Data Memory                                                                           |
| 5. Fill Plain Data Memory                                                                     |
| 6. Encrypt Data                                                                               |
| 7. Fill Cipher Data Memory                                                                    |
| 8. Decrypt Data                                                                               |
| Choice: 1                                                                                     |
|                                                                                               |
| +++ Set rEncEKeyIn and rDecEKeyIn +++                                                         |
| rEncEKeyIn= 0x00000000000000000000000000000000000                                             |
| (enter to use rEncEKeyIn)= 0x2718281828459045235360287471352662497757247093699959574966967627 |
| new rEncEKeyIn= 0x2718281828459045235360287471352662497757247093699959574966967627            |
|                                                                                               |
| rDecEKeyIn= 0x00000000000000000000000000000000000                                             |
| (enter to use rEncEKeyIn)= 0x                                                                 |
| new rDecEKeyIn= 0x2718281828459045235360287471352662497757247093699959574966967627            |

Figure 4-1 Set rEncEKeyIn and rDecEKeyIn example

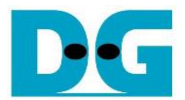

#### 4.2 Set tweakable key

Step to set tweakable key as follows

- a) Select "2. Set rEncTKeyIn and rDecTKeyIn".
- b) Current rEncTKeyIn will be displayed on serial console as shown in Figure 4-2.
- c) Set new rEncTKeyIn: User is allowed to input new key in hex format or press "enter" to skip setting new key. Then the current encryption key is printed again.
- d) Current rDecTKeyIn will be displayed on serial console.
- e) Set new rDecTKeyIn: User is allowed to input new key in hex format or press "enter" to use rEncTKeyIn as rDecTKeyIn. Then the current decryption key is printed again.

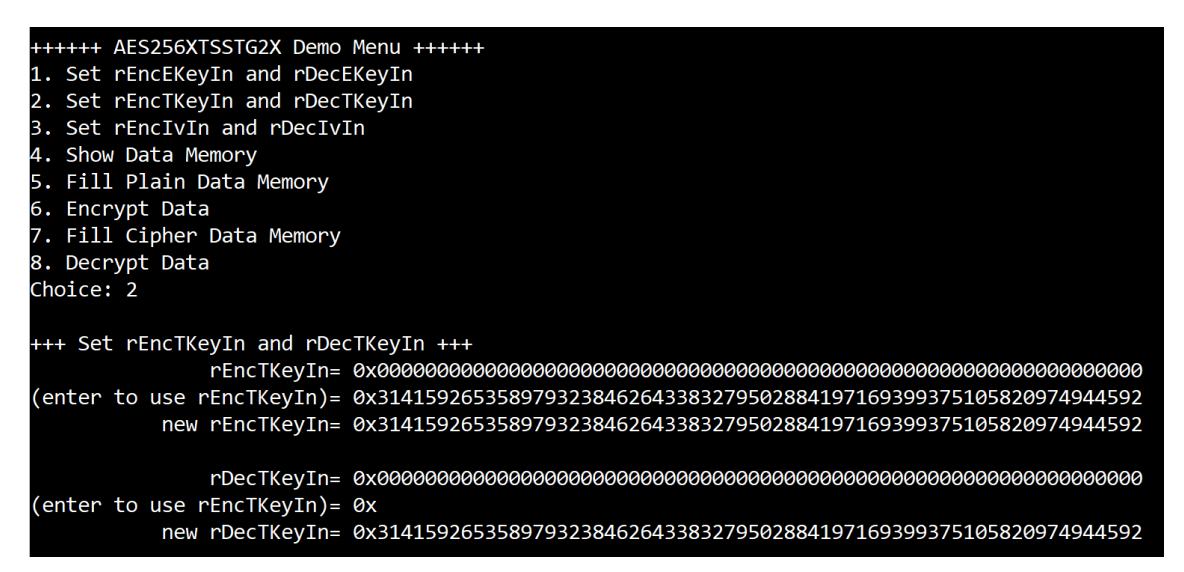

Figure 4-2 Set rEncTKeyIn and rDecTKeyIn example

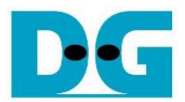

#### 4.3 Set encryption/decryption IV

Step to Set encryption/decryption IV as follows

- a) Select "3. Set rEnclvIn and rDeclvIn".
- b) Current rEnclvIn will be displayed on serial console as shown in Figure 4-3.
- c) Set new rEnclvIn: User is allowed to input new IV in hex format or press "enter" to skip setting new key. Then the current encryption IV is printed again.
- d) Current rDeclvIn will be displayed on serial console.
- e) Set new rDeclvIn: User is allowed to input new IV in hex format or press "enter" to use rEnclvIn as rDeclvIn. Then the current decryption IV is printed again.

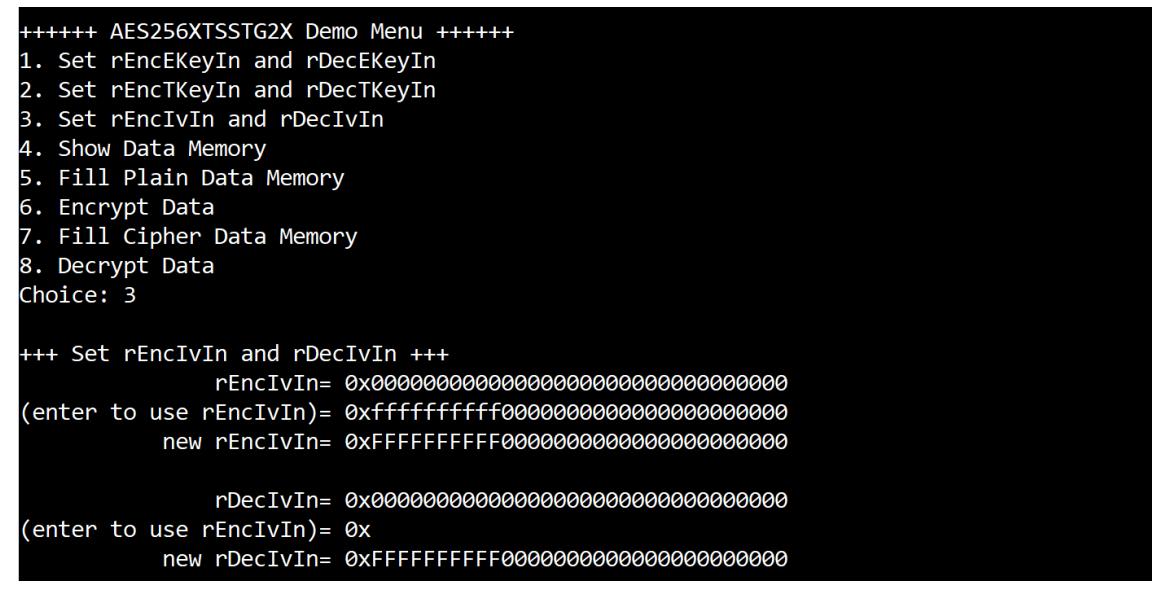

Figure 4-3 Set rEnclvIn and rDeclvIn example

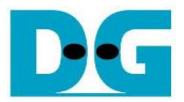

#### 4.4 Show Data Memory

To show data in memory, user can select "4. Show Data Memory" and input the desired number of 512-byte data to show. Both plain data and cipher data will be displayed in table-form as shown in Figure 4-4. User have the option to press "enter" to use the default value.

| <pre>++++++ 1. Set 2. Set 3. Set 4. Show 5. Fill 6. Encr 7. Fill 8. Decr Choice: +++ Sho Number</pre> | <pre>+++++ AES256XTSSTG2X Demo Menu +++++ 1. Set rEncEKeyIn and rDecEKeyIn 2. Set rEncTKeyIn and rDecTKeyIn 3. Set rEncIVIn and rDecIVIn 4. Show Data Memory 5. Fill Plain Data Memory 6. Encrypt Data 7. Fill Cipher Data Memory 8. Decrypt Data Choice: 4 +++ Show Data Memory +++</pre> |           |                |           |            |           |           |           |
|----------------------------------------------------------------------------------------------------|----------------------------------------------------------------------------------------------------|-----------|----------------|-----------|------------|-----------|-----------|-----------|
|                                                                                                    |                                                                                                    |           | <b>. . . .</b> |           |            | Cinhon [  | )ata      |           |
| Addr#                                                                                                 | а з                                                                                                    |           |                | C F       | <u>а</u> 3 |           |           | C F       |
| AUUL #                                                                                                | .0                                                                                                    | .4/       | .0             | .CF       | .0         | .4/       | .0        |           |
| 0000.                                                                                                 | 00000000                                                                                                    | 00000000  | 00000000       | 00000000  | 00000000   | 00000000  | 000000000 | 00000000  |
| 0001.                                                                                                 | 00000000                                                                                                    | 00000000  | 00000000       | 00000000  | 00000000   | 00000000  | 00000000  | 00000000  |
| 0002.                                                                                                 | 00000000                                                                                                    | 00000000  | 00000000       | 00000000  | 00000000   | 00000000  | 000000000 | 00000000  |
| 0003.                                                                                                 | 00000000                                                                                                    | 00000000  | 00000000       | 00000000  | 00000000   | 00000000  | 00000000  | 00000000  |
| 0004:                                                                                                 | 000000000                                                                                                    | 00000000  | 00000000       | 000000000 | 00000000   | 000000000 | 00000000  | 000000000 |
| 0005:                                                                                                 | 00000000                                                                                                    | 00000000  | 00000000       | 00000000  | 00000000   | 00000000  | 00000000  | 00000000  |
| 0006:                                                                                                 | 00000000                                                                                                    | 00000000  | 00000000       | 00000000  | 00000000   | 00000000  | 00000000  | 00000000  |
| 000/:                                                                                                 | 00000000                                                                                                    | 00000000  | 00000000       | 00000000  | 00000000   | 00000000  | 00000000  | 00000000  |
| 0008:                                                                                                 | 00000000                                                                                                    | 00000000  | 00000000       | 00000000  | 00000000   | 00000000  | 00000000  | 00000000  |
| 0009:                                                                                                 | 00000000                                                                                                    | 00000000  | 00000000       | 00000000  | 00000000   | 00000000  | 00000000  | 00000000  |
| 000A:                                                                                                 | 00000000                                                                                                    | 00000000  | 00000000       | 00000000  | 00000000   | 00000000  | 00000000  | 00000000  |
| 000B:                                                                                                 | 00000000                                                                                                    | 00000000  | 00000000       | 00000000  | 00000000   | 00000000  | 00000000  | 00000000  |
| 000C:                                                                                                 | 00000000                                                                                                    | 00000000  | 00000000       | 00000000  | 00000000   | 00000000  | 00000000  | 00000000  |
| 000D:                                                                                                 | 00000000                                                                                                    | 00000000  | 00000000       | 00000000  | 00000000   | 00000000  | 00000000  | 00000000  |
| 000E:                                                                                                 | 00000000                                                                                                    | 00000000  | 00000000       | 00000000  | 00000000   | 00000000  | 00000000  | 00000000  |
| 000F:                                                                                                 | 00000000                                                                                                    | 00000000  | 00000000       | 00000000  | 00000000   | 00000000  | 00000000  | 00000000  |
| 0010:                                                                                                 | 00000000                                                                                                    | 00000000  | 00000000       | 00000000  | 00000000   | 00000000  | 00000000  | 00000000  |
| 0011:                                                                                                 | 00000000                                                                                                    | 00000000  | 00000000       | 00000000  | 00000000   | 00000000  | 00000000  | 00000000  |
| 0012:                                                                                                 | 00000000                                                                                                    | 00000000  | 00000000       | 00000000  | 00000000   | 00000000  | 00000000  | 00000000  |
| 0013:                                                                                                 | 00000000                                                                                                    | 00000000  | 00000000       | 00000000  | 00000000   | 00000000  | 00000000  | 00000000  |
| 0014:                                                                                                 | 00000000                                                                                                    | 00000000  | 00000000       | 00000000  | 00000000   | 00000000  | 00000000  | 00000000  |
| 0015:                                                                                                 | 00000000                                                                                                    | 00000000  | 00000000       | 00000000  | 00000000   | 00000000  | 00000000  | 00000000  |
| 0016:                                                                                                 | 00000000                                                                                                    | 00000000  | 00000000       | 00000000  | 00000000   | 00000000  | 00000000  | 00000000  |
| 0017:                                                                                                 | 00000000                                                                                                    | 00000000  | 00000000       | 00000000  | 00000000   | 00000000  | 00000000  | 00000000  |
| 0018:                                                                                                 | 00000000                                                                                                    | 00000000  | 00000000       | 00000000  | 00000000   | 00000000  | 00000000  | 00000000  |
| 0019:                                                                                                 | 00000000                                                                                                    | 00000000  | 00000000       | 00000000  | 00000000   | 00000000  | 00000000  | 00000000  |
| 001A:                                                                                                 | 00000000                                                                                                    | 00000000  | 00000000       | 00000000  | 00000000   | 00000000  | 00000000  | 00000000  |
| 001B:                                                                                                 | 00000000                                                                                                    | 00000000  | 00000000       | 00000000  | 00000000   | 00000000  | 00000000  | 00000000  |
| 001C:                                                                                                 | 00000000                                                                                                    | 00000000  | 00000000       | 00000000  | 00000000   | 00000000  | 00000000  | 00000000  |
| 001D:                                                                                                 | 00000000                                                                                                    | 00000000  | 00000000       | 00000000  | 00000000   | 00000000  | 00000000  | 00000000  |
| 001E:                                                                                                 | 000000000                                                                                                    | 00000000  | 00000000       | 00000000  | 00000000   | 00000000  | 00000000  | 00000000  |
| 001E                                                                                                  | 000000000                                                                                                    | 000000000 | 000000000      | 00000000  | 000000000  | 000000000 | 000000000 | 00000000  |
|                                                                                                    | 000000000                                                                                                    | 000000000 | 000000000      |           | 000000000  | 000000000 | 000000000 | 00000000  |

Figure 4-4 Displayed Data example

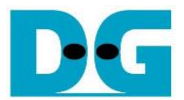

#### 4.5 Fill Plain Data Memory

Step to fill plain data in memory as follows

- Select "5. Fill Plain Data Memory".
- Input the desired number of 512-byte data. User can press "enter" to use the default value of plain data. user can a select data pattern.
- There are four pattern to fill memory.
  - a. zero pattern
  - b. 8-bit counter
  - c. 16-bit counter
  - d. 32-bit counter
- Whole plain data memory is filled with selected data pattern.

| ++++++<br>1. Set<br>2. Set<br>3. Set<br>4. Sho<br>5. Fil<br>6. Enc<br>7. Fil<br>8. Dec<br>Choice | <pre>++++++ AES256XTSSTG2X Demo Menu ++++++ 1. Set rEncEKeyIn and rDecEKeyIn 2. Set rEncTkeyIn and rDecIVIn 3. Set rEncIvIn and rDecIvIn 4. Show Data Memory 5. Fill Plain Data Memory 6. Encrypt Data 7. Fill Cipher Data Memory 8. Decrypt Data Choice: 5</pre> |                      |           |            |           |           |           |           |
|--------------------------------------------------------------------------------------------------|----------------------------------------------------------------------------------------------------|----------------------|-----------|------------|-----------|-----------|-----------|-----------|
| +++ Fi                                                                                           | ll Plain (                                                                                                    | Data Memor           | ^y +++    |            |           |           |           |           |
| Number                                                                                           | of 512-by                                                                                                    | yte Data :           | in decima | l (enter = | 5): 1     |           |           |           |
| a. zer                                                                                           | o pattern                                                                                                    |                      |           |            |           |           |           |           |
| b. 8-b                                                                                           | it counter                                                                                                    |                      |           |            |           |           |           |           |
| d 33                                                                                             | bit counte                                                                                                    | er<br>an             |           |            |           |           |           |           |
| Choice                                                                                           | • h                                                                                                    | -1.                  |           |            |           |           |           |           |
| CHOICE                                                                                           | . 0                                                                                                    |                      |           |            |           |           |           |           |
| Length                                                                                           | of Plain                                                                                                    | Data : 5             | 12 byte   |            |           |           |           |           |
| 0                                                                                                |                                                                                                    |                      |           |            |           |           |           |           |
|                                                                                                  |                                                                                                    | Plain Da             | ata       |            |           | Cipher [  | Data      |           |
| Addr#                                                                                            | .03                                                                                                    | .47                  | .8B       | .CF        | .03       | .47       | .8B       | .CF       |
| 9000:                                                                                            | 00010203                                                                                                    | 04050607             | 08090A0B  | 0C0D0E0F   | 00000000  | 00000000  | 00000000  | 00000000  |
| 0001:                                                                                            | 10111213                                                                                                    | 14151617             | 18191A1B  | 1C1D1E1F   | 00000000  | 00000000  | 00000000  | 00000000  |
| 0002:                                                                                            | 20212223                                                                                                    | 24252627             | 28292A2B  | 2C2D2E2F   | 00000000  | 00000000  | 00000000  | 00000000  |
| 0003:                                                                                            | 30313233                                                                                                    | 34353637             | 38393A3B  | 3C3D3E3F   | 00000000  | 00000000  | 00000000  | 00000000  |
| 0004:                                                                                            | 40414243                                                                                                    | 44454647             | 48494A4B  | 4C4D4E4F   | 00000000  | 00000000  | 00000000  | 00000000  |
| 0005:                                                                                            | 50515253                                                                                                    | 54555657             | 58595A5B  | SCSDSESF   | 000000000 | 000000000 | 000000000 | 000000000 |
| 0005:                                                                                            | 60616263                                                                                                    | 64656667             | 58696A6B  | OCODOEOF   | 00000000  | 00000000  | 00000000  | 000000000 |
| 0007:                                                                                            | /0/1/2/3                                                                                                    | /4/5/0//             | /8/9/A/B  |            | 00000000  | 000000000 | 00000000  | 000000000 |
| 2000:                                                                                            | 00010203                                                                                                    | 04050007             | 00090400  |            | 000000000 | 00000000  | 00000000  | 00000000  |
| 2009:<br>2001 ·                                                                                  | A0A1A2A3                                                                                                    | 94959697<br>AAA5A6A7 | 7870777B  |            | 00000000  | 00000000  | 00000000  | 00000000  |
| 200A.                                                                                            | ROR1R2R3                                                                                                    | R4R5R6R7             | RSRORARR  | BCRDRERE   | 00000000  | 00000000  | 00000000  | 00000000  |
| 2000D:                                                                                           | C0C1C2C3                                                                                                    | C4C5C6C7             | CACACACA  | CCCDCECE   | 00000000  | 00000000  | 00000000  | 00000000  |
| 000D:                                                                                            | DØD1D2D3                                                                                                    | D4D5D6D7             | D8D9DADB  | DCDDDEDF   | 000000000 | 00000000  | 000000000 | 000000000 |
| 000E:                                                                                            | EØE1E2E3                                                                                                    | E4E5E6E7             | E8E9EAEB  | ECEDEEEF   | 00000000  | 00000000  | 00000000  | 00000000  |
| 000F:                                                                                            | FØF1F2F3                                                                                                    | F4F5F6F7             | F8F9FAFB  | FCFDFEFF   | 00000000  | 00000000  | 00000000  | 00000000  |
| 0010:                                                                                            | 00010203                                                                                                    | 04050607             | 08090A0B  | 0C0D0E0F   | 00000000  | 00000000  | 00000000  | 00000000  |
| 0011:                                                                                            | 10111213                                                                                                    | 14151617             | 18191A1B  | 1C1D1E1F   | 00000000  | 00000000  | 00000000  | 00000000  |
| 0012:                                                                                            | 20212223                                                                                                    | 24252627             | 28292A2B  | 2C2D2E2F   | 00000000  | 00000000  | 00000000  | 00000000  |
| 0013:                                                                                            | 30313233                                                                                                    | 34353637             | 38393A3B  | 3C3D3E3F   | 00000000  | 00000000  | 00000000  | 00000000  |
| 0014:                                                                                            | 40414243                                                                                                    | 44454647             | 48494A4B  | 4C4D4E4F   | 00000000  | 00000000  | 00000000  | 00000000  |
| 0015:                                                                                            | 50515253                                                                                                    | 54555657             | 58595A5B  | 5C5D5E5F   | 00000000  | 00000000  | 00000000  | 00000000  |
| 0016:                                                                                            | 60616263                                                                                                    | 64656667             | 68696A6B  | 6C6D6E6F   | 00000000  | 00000000  | 00000000  | 00000000  |
| 0017:                                                                                            | 70717273                                                                                                    | 74757677             | 78797A7B  | 7C7D7E7F   | 00000000  | 00000000  | 00000000  | 00000000  |
| 0018:                                                                                            | 80818283                                                                                                    | 84858687             | 88898A8B  | 8C8D8E8F   | 00000000  | 00000000  | 00000000  | 00000000  |
| 0019:                                                                                            | 90919293                                                                                                    | 94959697             | 98999A9B  | 9C9D9E9F   | 00000000  | 00000000  | 00000000  | 000000000 |
| 001A:                                                                                            | ROR1R2R2                                                                                                    | RARSRER7             | RSBORARD  | RCRDRERE   | 000000000 | 000000000 | 000000000 | 000000000 |
| 901C                                                                                             | COC1C2C2                                                                                                    | CAC5C6C7             | CSCOCACE  | CCCDCECE   | 000000000 | 000000000 | 000000000 | 00000000  |
| 201C.                                                                                            | D0D1D2D3                                                                                                    | D4D5D6D7             |           | DCDDDEDE   | 000000000 | 000000000 | 000000000 | 000000000 |
| 001E:                                                                                            | E0E1E2E3                                                                                                    | E4E5E6E7             | E8E9EAEB  | ECEDEEEE   | 000000000 | 000000000 | 000000000 | 000000000 |
| 001F:                                                                                            | F0F1F2F3                                                                                                    | F4F5F6F7             | F8F9FAFB  | FCFDFEFF   | 00000000  | 00000000  | 00000000  | 00000000  |
|                                                                                                  |                                                                                                    |                      |           |            |           |           |           |           |

Figure 4-5 Displayed Data when select pattern

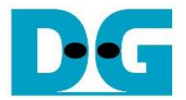

#### 4.6 Encrypt

Step to encrypt data as follows

- a) Select "6. Encrypt" to encrypt plain data in memory.
- b) Input parameter for lv Increment.
- c) When the encryption process is finished, both plain data and cipher data will be displayed in table-form as shown in Figure 4-6.

| <pre>+++++ AES256XTSSTG2X Demo Menu +++++ 1. Set rEncEKeyIn and rDecEKeyIn 2. Set rEncTKeyIn and rDecTKeyIn 3. Set rEncIvIn and rDecIvIn 4. Show Data Memory 5. Fill Plain Data Memory 6. Encrypt Data 7. Fill Cipher Data Memory 8. Decrypt Data Choice: 6</pre> |                                     |  |  |  |  |
|----------------------------------------------------------------------------------------------------|-------------------------------------|--|--|--|--|
| +++ Encrypt +++<br>Enable Iv Increment [0: Disable 1: Enable]<br>Length of Plain Data : 512 byte                                                                                                    | > 1                                 |  |  |  |  |
|                                                                                                    |                                     |  |  |  |  |
| Plain Data                                                                                                    | Cipher Data                         |  |  |  |  |
| Addr# .03 .47 .8B .CF                                                                                                    | .03 .47 .8B .CF                     |  |  |  |  |
| 0000: 00010203 04050607 08090A0B 0C0D0E0F                                                                                                    | 64497E5A 831E4A93 2C09BE3E 5393376D |  |  |  |  |
| 0001: 10111213 14151617 18191A1B 1C1D1E1F                                                                                                    | AA599548 B816031D 224BBF50 A818ED23 |  |  |  |  |
| 0002: 20212223 24252627 28292A2B 2C2D2E2F                                                                                                    | 50EAE7E9 6087C8A0 DB51AD29 0BD00C1A |  |  |  |  |
| 0003: 30313233 34353637 38393A3B 3C3D3E3F                                                                                                    | C1620857 635BF246 C176AB46 3BE30B80 |  |  |  |  |
| 0004: 40414243 44454647 48494A4B 4C4D4E4F                                                                                                    | 8DA54808 1AC847B1 58E1264B E25BB091 |  |  |  |  |
| 0005: 50515253 54555657 58595A5B 5C5D5E5F                                                                                                    | 0BBC9264 71080894 15D45FAB 1B3D2604 |  |  |  |  |
| 0006: 60616263 64656667 68696A6B 6C6D6E6F                                                                                                    | E8A8EFF1 AE4020CF A39936B6 6827B23F |  |  |  |  |
| 0007: 70717273 74757677 78797A7B 7C7D7E7F                                                                                                    | 371B9220 0BE90251 E6D73C5F 86DE5FD4 |  |  |  |  |
| 0008: 80818283 84858687 88898A8B 8C8D8E8F                                                                                                    | A9507819 33D79A28 272B782A 2EC313EF |  |  |  |  |
| 0009: 90919293 94959697 98999A9B 9C9D9E9F                                                                                                    | DFCC0628 F43D744C 2DC2FF3D CB66999B |  |  |  |  |
| 000A: A0A1A2A3 A4A5A6A7 A8A9AAAB ACADAEAF                                                                                                    | 50C7CA89 5B0C6479 1EEAA5F2 9499FB1C |  |  |  |  |
| 000B: B0B1B2B3 B4B5B6B7 B8B9BABB BCBDBEBF                                                                                                    | 026F84CE 5B5C72BA 1083CDDB 5CE45434 |  |  |  |  |
| 000C: C0C1C2C3 C4C5C6C7 C8C9CACB CCCDCECF                                                                                                    | 631665C3 33B60B11 593FB253 C5179A2C |  |  |  |  |
| 000D: D0D1D2D3 D4D5D6D7 D8D9DADB DCDDDEDF                                                                                                    | 8DB81378 2A004856 A1653011 E93FB6D8 |  |  |  |  |
| 000E: E0E1E2E3 E4E5E6E7 E8E9EAEB ECEDEEEF                                                                                                    | 76C18366 DD8683F5 3412C0C1 80F9C848 |  |  |  |  |
| 000F: F0F1F2F3 F4F5F6F7 F8F9FAFB FCFDFEFF                                                                                                    | 592D593F 8609CA73 6317D356 E13E2BFF |  |  |  |  |
| 0010: 00010203 04050607 08090A0B 0C0D0E0F                                                                                                    | 3A9F59CD 9AEB19CD 482593D8 C46128BB |  |  |  |  |
| 0011: 10111213 14151617 18191A1B 1C1D1E1F                                                                                                    | 32423B37 A9ADFB48 2B99453F BE25A41B |  |  |  |  |
| 0012: 20212223 24252627 28292A2B 2C2D2E2F                                                                                                    | F6FEB4AA 0BEF5ED2 4BF73C76 29780254 |  |  |  |  |
| 0013: 30313233 34353637 38393A3B 3C3D3E3F                                                                                                    | 82C13115 E4015AAC 992E5613 A3B5C2F6 |  |  |  |  |
| 0014: 40414243 44454647 48494A4B 4C4D4E4F                                                                                                    | 85B84795 CB6E9B26 56D8C881 57E52C42 |  |  |  |  |
| 0015: 50515253 54555657 58595A5B 5C5D5E5F                                                                                                    | F978D863 4C43D06F EA928F28 22E465AA |  |  |  |  |
| 0016: 60616263 64656667 68696A6B 6C6D6E6F                                                                                                    | 6576E9BF 41938450 6CC3CE3C 54AC1A6F |  |  |  |  |
| 0017: 70717273 74757677 78797A7B 7C7D7E7F                                                                                                    | 67DC66F3 B30191E6 98380BC9 99B05ABC |  |  |  |  |
| 0018: 80818283 84858687 88898A8B 8C8D8E8F                                                                                                    | E19DC0C6 DCC2DD00 1EC535BA 18DEB2DF |  |  |  |  |
| 0019: 90919293 94959697 98999A9B 9C9D9E9F                                                                                                    | 1A101023 108318C7 5DC98611 A09DC48A |  |  |  |  |
| 001A: A0A1A2A3 A4A5A6A7 A8A9AAAB ACADAEAF                                                                                                    | ØACDEC67 6FABDF22 2F07E026 F059B672 |  |  |  |  |
| 001B: B0B1B2B3 B4B5B6B7 B8B9BABB BCBDBEBF                                                                                                    | B56E5CBC 8E1D21BB D867DD92 72120546 |  |  |  |  |
| 001C: C0C1C2C3 C4C5C6C7 C8C9CACB CCCDCECF                                                                                                    | 81D70EA7 37134CDF CE93B6F8 2AE22423 |  |  |  |  |
| 001D: D0D1D2D3 D4D5D6D7 D8D9DADB DCDDDEDF                                                                                                    | 274E58A0 821CC550 2E2D0AB4 585E94DE |  |  |  |  |
| 001E: E0E1E2E3 E4E5E6E7 E8E9EAEB ECEDEEEF                                                                                                    | 6975BE5E ØB4EFCE5 1CD3E7ØC 25A1FBBB |  |  |  |  |
| 001F: F0F1F2F3 F4F5F6F7 F8F9FAFB FCFDFEFF                                                                                                    | D609D273 AD5B0D59 631C531F 6A0A57B9 |  |  |  |  |

Figure 4-6 Serial console after finished encryption process

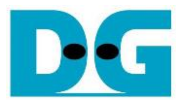

#### 4.7 Fill Cipher Data Memory

Step to fill Cipher data in memory as follows

- a) Select "7. Fill Cipher Data Memory".
- b) Input the desired number of 512-byte data. User can press "enter" to use the default value of Cipher data. user can select data pattern.
- c) There are four pattern to fill memory.
  - a. zero pattern
  - b. 8-bit counter
  - c. 16-bit counter
  - d. 32-bit counter
- d) Whole cipher data memory is filled with selected data pattern.

| ++++++<br>1. Set<br>2. Set<br>3. Set<br>4. Sho<br>5. Fil<br>6. Enc<br>7. Fil<br>8. Dec<br>Choice<br>+++ Fi<br>Number<br>a. zer<br>b. 8-b<br>c. 16- | AES256XT<br>rEncEKey<br>rEncTKey<br>rEncIvIn<br>w Data Men<br>l Plain D<br>rypt Data<br>l Cipher I<br>rypt Data<br>: 7<br>ll Cipher<br>of 512-b<br>o pattern<br>it counten<br>bit count | SSTG2X Der<br>In and rD0<br>In and rD0<br>and rD0c:<br>mory<br>ata Memory<br>Data Memory<br>Data Memory<br>Data Memory<br>Data Memory<br>Data Memory | mo Menu +-<br>ecEKeyIn<br>eCTKeyIn<br>IvIn<br>y<br>^y<br>pry +++<br>in decima | +++++<br>1 (enter = | 5): 1    |          |          |          |
|----------------------------------------------------------------------------------------------------|----------------------------------------------------------------------------------------------------|----------------------------------------------------------------------------------------------------|-------------------------------------------------------------------------------|---------------------|----------|----------|----------|----------|
| d. 32-                                                                                                    | bit count                                                                                                    | er                                                                                                    |                                                                               |                     |          |          |          |          |
| Choice                                                                                                    | : c                                                                                                    |                                                                                                    |                                                                               |                     |          |          |          |          |
|                                                                                                    | - Cinha                                                                                                    | Data i                                                                                                    | 10 hute                                                                       |                     |          |          |          |          |
| Length                                                                                                    | or cipne                                                                                                    | Data :                                                                                                    | 512 byte                                                                      |                     |          |          |          |          |
|                                                                                                    |                                                                                                    | Plain Da                                                                                                    | ata                                                                           |                     |          | Cipher [ | Data     |          |
| Addr#                                                                                                    | .03                                                                                                    | .47                                                                                                    | .8B                                                                           | .CF                 | .03      | .47      | .8B      | .CF      |
| 0000:                                                                                                    | 00000000                                                                                                    | 00000000                                                                                                    | 00000000                                                                      | 00000000            | 00000001 | 00020003 | 00040005 | 00060007 |
| 0001:                                                                                                    | 00000000                                                                                                    | 00000000                                                                                                    | 00000000                                                                      | 00000000            | 00080009 | 000A000B | 000C000D | 000E000F |
| 0002:                                                                                                    | 00000000                                                                                                    | 00000000                                                                                                    | 00000000                                                                      | 00000000            | 00100011 | 00120013 | 00140015 | 00160017 |
| 0003:                                                                                                    | 00000000                                                                                                    | 00000000                                                                                                    | 00000000                                                                      | 00000000            | 00180019 | 001A001B | 001C001D | 001E001F |
| 0004:                                                                                                    | 00000000                                                                                                    | 00000000                                                                                                    | 00000000                                                                      | 00000000            | 00200021 | 00220023 | 00240025 | 00260027 |
| 0005:                                                                                                    | 00000000                                                                                                    | 00000000                                                                                                    | 00000000                                                                      | 00000000            | 00280029 | 002A002B | 002C002D | 002E002F |
| 0006:                                                                                                    | 00000000                                                                                                    | 00000000                                                                                                    | 00000000                                                                      | 00000000            | 00300031 | 00320033 | 00340035 | 00360037 |
| 0007:                                                                                                    | 00000000                                                                                                    | 00000000                                                                                                    | 00000000                                                                      | 00000000            | 00380039 | 003A003B | 003C003D | 003E003F |
| 0008:                                                                                                    | 00000000                                                                                                    | 00000000                                                                                                    | 00000000                                                                      | 00000000            | 00400041 | 00420043 | 00440045 | 00460047 |
| 0009:                                                                                                    | 00000000                                                                                                    | 00000000                                                                                                    | 00000000                                                                      | 00000000            | 00480049 | 004A004B | 004C004D | 004E004F |
| 000A:                                                                                                    | 00000000                                                                                                    | 00000000                                                                                                    | 00000000                                                                      | 00000000            | 00500051 | 00520053 | 00540055 | 00560057 |
| 000B:                                                                                                    | 00000000                                                                                                    | 00000000                                                                                                    | 00000000                                                                      | 00000000            | 00580059 | 005A005B | 005C005D | 005E005F |
| 000C:                                                                                                    | 00000000                                                                                                    | 00000000                                                                                                    | 00000000                                                                      | 00000000            | 00600061 | 00620063 | 00640065 | 00660067 |
| 000D:                                                                                                    | 00000000                                                                                                    | 00000000                                                                                                    | 00000000                                                                      | 00000000            | 00680069 | 006A006B | 006C006D | 006E006F |
| 000E:                                                                                                    | 00000000                                                                                                    | 00000000                                                                                                    | 00000000                                                                      | 00000000            | 00700071 | 00720073 | 00740075 | 00760077 |
| 000F:                                                                                                    | 00000000                                                                                                    | 00000000                                                                                                    | 00000000                                                                      | 00000000            | 00780079 | 007A007B | 007C007D | 007E007F |
| 0010:                                                                                                    | 00000000                                                                                                    | 00000000                                                                                                    | 00000000                                                                      | 00000000            | 00800081 | 00820083 | 00840085 | 00860087 |
| 0011:                                                                                                    | 00000000                                                                                                    | 00000000                                                                                                    | 00000000                                                                      | 00000000            | 00880089 | 008A008B | 008C008D | 008E008F |
| 0012:                                                                                                    | 00000000                                                                                                    | 00000000                                                                                                    | 00000000                                                                      | 00000000            | 00900091 | 00920093 | 00940095 | 00960097 |
| 0013:                                                                                                    | 00000000                                                                                                    | 00000000                                                                                                    | 00000000                                                                      | 00000000            | 00980099 | 009A009B | 009C009D | 009E009F |
| 0014:                                                                                                    | 00000000                                                                                                    | 00000000                                                                                                    | 00000000                                                                      | 00000000            | 00A000A1 | 00A200A3 | 00A400A5 | 00A600A7 |
| 0015:                                                                                                    | 00000000                                                                                                    | 00000000                                                                                                    | 00000000                                                                      | 00000000            | 00A800A9 | 00AA00AB | 00AC00AD | 00AE00AF |
| 0016:                                                                                                    | 00000000                                                                                                    | 00000000                                                                                                    | 00000000                                                                      | 00000000            | 00B000B1 | 00B200B3 | 00B400B5 | 00B600B7 |
| 0017:                                                                                                    | 00000000                                                                                                    | 00000000                                                                                                    | 00000000                                                                      | 00000000            | 00B800B9 | 00BA00BB | 00BC00BD | 00BE00BF |
| 0018:                                                                                                    | 00000000                                                                                                    | 00000000                                                                                                    | 00000000                                                                      | 00000000            | 00C000C1 | 00C200C3 | 00C400C5 | 00C600C7 |
| 0019:                                                                                                    | 00000000                                                                                                    | 00000000                                                                                                    | 00000000                                                                      | 00000000            | 00C800C9 | 00CA00CB | 00CC00CD | 00CE00CF |
| 001A:                                                                                                    | 00000000                                                                                                    | 00000000                                                                                                    | 00000000                                                                      | 00000000            | 00D000D1 | 00D200D3 | 00D400D5 | 00D600D7 |
| 001B:                                                                                                    | 000000000                                                                                                    | 000000000                                                                                                    | 000000000                                                                     | 00000000            | 00D800D9 | 00DA00DB | 00DC00DD | 00DE00DF |
| 001C:                                                                                                    | 00000000                                                                                                    | 00000000                                                                                                    | 00000000                                                                      | 00000000            | 00E000E1 | 00E200E3 | 00E400E5 | 00E600E7 |
| 001D:                                                                                                    | 00000000                                                                                                    | 00000000                                                                                                    | 00000000                                                                      | 00000000            | 00E800E9 | 00EA00EB | 00EC00ED | 00EE00EF |
| 001E:                                                                                                    | 00000000                                                                                                    | 00000000                                                                                                    | 00000000                                                                      | 00000000            | 00F000F1 | 00F200F3 | 00F400F5 | 00F600F7 |
| 001F:                                                                                                    | 00000000                                                                                                    | 00000000                                                                                                    | 00000000                                                                      | 00000000            | 00F800F9 | 00FA00FB | 00FC00FD | 00FE00FF |

Figure 4-7 Displayed Data when select pattern

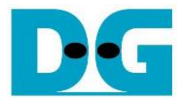

#### 4.8 Decrypt

Step to decrypt data as follows

- a) Select "8. Decrypt Data" to decrypt cipher data in memory.
- b) Input parameter for Iv Increment.
- c) When the decryption process is finished, both plain data and cipher data will be displayed in table-form as shown in Figure 4-8.

| ++++++<br>1. Set<br>2. Set<br>3. Set<br>4. Show<br>5. Fill<br>6. Encr<br>7. Fill<br>8. Decr<br>Choices | <pre>++++++ AES256XTSSTG2X Demo Menu ++++++ 1. Set rEncEKeyIn and rDecEKeyIn 2. Set rEncTKeyIn and rDecTKeyIn 3. Set rEncIvIn and rDecIvIn 4. Show Data Memory 5. Fill Plain Data Memory 6. Encrypt Data 7. Fill Cipher Data Memory 8. Decrypt Data Choice: 8</pre> |            |           |                 |          |                      |                      |                      |  |
|----------------------------------------------------------------------------------------------------|----------------------------------------------------------------------------------------------------|------------|-----------|-----------------|----------|----------------------|----------------------|----------------------|--|
| +++ Decrypt +++                                                                                        |                                                                                                    |            |           |                 |          |                      |                      |                      |  |
| Enable                                                                                                 | Iv Increm                                                                                                    | nent [0: [ | Disable 1 | Enable]         | > 0      |                      |                      |                      |  |
|                                                                                                    |                                                                                                    |            |           |                 |          |                      |                      |                      |  |
| Length                                                                                                 | of Cipher                                                                                                    | Data : S   | 512 byte  |                 |          |                      |                      |                      |  |
|                                                                                                    |                                                                                                    |            |           |                 |          |                      |                      |                      |  |
| بر در از از م                                                                                          |                                                                                                    | Plain Da   | ata p     | ~ F             |          | Cipher I             | Data                 | ~ F                  |  |
| Addr#                                                                                                  | .03                                                                                                    | .4/        | .8B       | .CF             | .03      | .4/                  | .8B                  | .CF                  |  |
| 0000:                                                                                                  | 896240B2                                                                                                    | 4B3ED455   |           | 36361846        | 00000001 | 00020003             | 00040005             | 00060007             |  |
| 0001:                                                                                                  | 88/53004                                                                                                    | 95AF/8BE   | 0CF4//F0  | F2CA724D        | 00080009 | 000A000B             | 00000000             | 000E000F             |  |
| 0002:                                                                                                  | ACO4D262                                                                                                    | 129F8A10   |           | 91F6C5C3        | 00100011 | 00120013             | 00140015             | 00160017             |  |
| 0005:                                                                                                  |                                                                                                    | 0C200015   |           | 15595002        | 00100019 | 00120012             | 0010010              | 001E001F             |  |
| 0004.                                                                                                  | 9600403A                                                                                                    |            |           | 13366692        | 00200021 | 00220023             | 00240025             | 00200027             |  |
| 0005.                                                                                                  | ECEVENED                                                                                                    | 0333120D   |           |                 | 00200029 | 00200020             | 00200020             | 002E002F             |  |
| 0000.                                                                                                  |                                                                                                    | A37C84D3   | 25050664  | JD8D510F        | 00300031 | 00320033             | 00340033             | 00300037             |  |
| 0007.                                                                                                  | 65347873                                                                                                    | 441A/F1F   | 2102900A  |                 | 00380039 | 00340030             | 00300030             | 003E003F             |  |
| 0000.                                                                                                  | 21150102                                                                                                    | 5E7E/RQ0   |           | FCB8797B        | 00400041 | 00420043             | 00440043<br>001C001D | 00400047             |  |
| 0009.<br>0001.                                                                                         |                                                                                                    | E7EA1B3E   | 90R5E801  | 70050393        | 00480049 | 00440040             | 00400040             | 00420041             |  |
| 000A.<br>000B.                                                                                         |                                                                                                    | 7871111E   | A5/15788/ | 116883/11       | 00500051 | 00520055<br>0051005B | 00540055<br>005C005D | 00500057             |  |
| 0000.<br>0000.                                                                                         | 280/1F1FF                                                                                                    | 219ERDRE   | 00560D7F  | E08088E8        | 00500055 | 00540050             | 0050050              | 00520051             |  |
| 000C.<br>000C.                                                                                         | 2004L1LL<br>R885E1EQ                                                                                                    | 15058919   | ØFCDRC13  | 92582984        | 0000001  | 00020005             | 0004000J             | 00000007<br>006E006E |  |
| 0000.<br>000F ·                                                                                        | 74000621                                                                                                    | FA73F168   | BR278906  | 30584471        | 00000000 | 000000000            | 000000000            | 00760077             |  |
| 000E:                                                                                                  | 891042B4                                                                                                    | 4D29F047   | FD498F61  | F3F2C5FC        | 00780079 | 00720075             | 007C007D             | 007E007E             |  |
| 0010                                                                                                   | 8556D7CE                                                                                                    | 6DEE0869   | 484FF093  | $EDR25\Delta62$ | 00800081 | 00820083             | 00840085             | 00860087             |  |
| 0011:                                                                                                  | FDCB7BF4                                                                                                    | CF302454   | F13D24A3  | 2A16DF1D        | 00880089 | 008A008B             | 008C008D             | 008F008F             |  |
| 0012:                                                                                                  | A4FA4E60                                                                                                    | 151EFDAD   | F2765F5A  | 2101F97C        | 00900091 | 00920093             | 00940095             | 00960097             |  |
| 0013:                                                                                                  | 33EE730B                                                                                                    | 22BC9724   | 1A47B996  | A6A19DF1        | 00980099 | 009A009B             | 009C009D             | 009E009F             |  |
| 0014:                                                                                                  | Ø4EB5F8B                                                                                                    | FECB129F   | B939EB86  | 745E7E30        | 00A000A1 | 00A200A3             | 00A400A5             | 00A600A7             |  |
| 0015:                                                                                                  | 4AB57E3D                                                                                                    | 255A11C3   | AB94AC9A  | 6DAD5FCF        | 00A800A9 | 00AA00AB             | 00AC00AD             | 00AE00AF             |  |
| 0016:                                                                                                  | D416A303                                                                                                    | 22AD254D   | 2E6689C3  | 9EC36671        | 00B000B1 | 00B200B3             | 00B400B5             | 00B600B7             |  |
| 0017:                                                                                                  | 9FADED26                                                                                                    | EFA35260   | 6C7AF5BA  | E3B564A5        | 00B800B9 | 00BA00BB             | 00BC00BD             | 00BE00BF             |  |
| 0018:                                                                                                  | 7C152441                                                                                                    | E41B9FD8   | 3035B207  | 2343FF94        | 00C000C1 | 00C200C3             | 00C400C5             | 00C600C7             |  |
| 0019:                                                                                                  | A6EB90C3                                                                                                    | EB280476   | FBB58D55  | 2AFEØEA3        | 00C800C9 | 00CA00CB             | 00CC00CD             | 00CE00CF             |  |
| 001A:                                                                                                  | D6250ADD                                                                                                    | 0359F861   | 085E2F0F  | 1852FBD0        | 00D000D1 | 00D200D3             | 00D400D5             | 00D600D7             |  |
| 001B:                                                                                                  | B88DFBF5                                                                                                    | 6CF25A51   | 7AB82300  | 20106A74        | 00D800D9 | 00DA00DB             | 00DC00DD             | 00DE00DF             |  |
| 001C:                                                                                                  | 3610BA5B                                                                                                    | 18C589C6   | 810EC8CF  | 25150308        | 00E000E1 | 00E200E3             | 00E400E5             | 00E600E7             |  |
| 001D:                                                                                                  | 487A0098                                                                                                    | 7687F0CD   | 02287361  | FEA99033        | 00E800E9 | 00EA00EB             | 00EC00ED             | 00EE00EF             |  |
| 001E:                                                                                                  | 470B9D26                                                                                                    | 700398D7   | CE741538  | B9B9C665        | 00F000F1 | 00F200F3             | 00F400F5             | 00F600F7             |  |
| 001F:                                                                                                  | 58DE2065                                                                                                    | 6C8E7C51   | 191EC9DB  | D79D0A07        | 00F800F9 | 00FA00FB             | 00FC00FD             | 00FE00FF             |  |

Figure 4-8 Serial console after finished decryption process

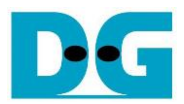

# 5 Revision History

| Revision | Date        | Description                              |
|----------|-------------|------------------------------------------|
| 1.01     | 9-May-2024  | Add detailed instruction for VPK120 demo |
| 1.00     | 25-Aug-2023 | Initial version release                  |